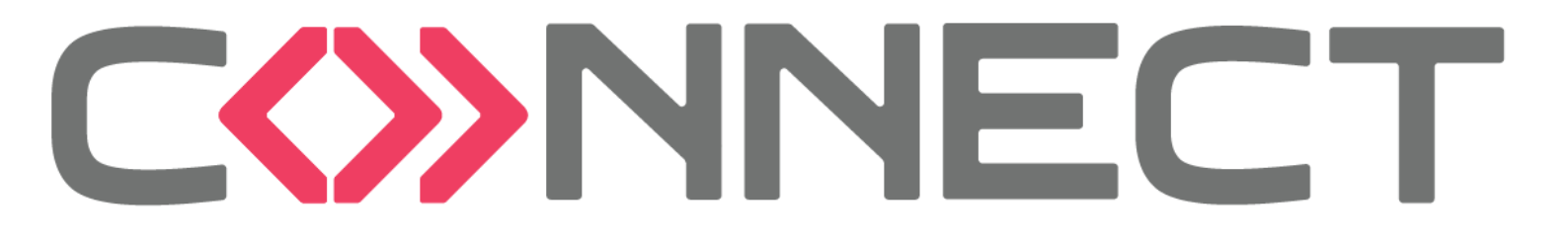

# Livret d'accueil

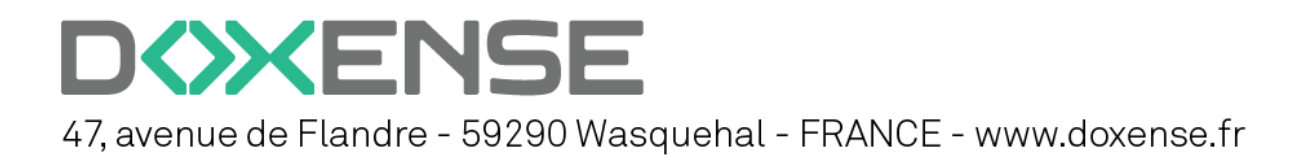

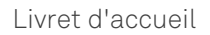

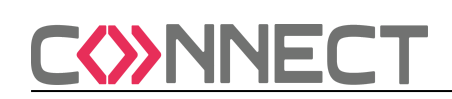

### TABLE DES MATIÈRES

| 1. Bienvenue dans Connect !              | . 3  |
|------------------------------------------|------|
| 2. S'inscrire dans Connect               | 4    |
| 3. Accéder au portail Connect            | 7    |
| 4. Déclarer un ticket                    | . 8  |
| 5. Demander une licence                  | . 11 |
| 6. Consulter ses demandes                | .13  |
| 7. Personnaliser le tableau des demandes | .17  |
| 8. Apporter une réponse à une demande    | . 18 |
| 9. Clôturer une demande                  | . 20 |

### **DROITS DE REPRODUCTION**

© 2024 - Doxense<sup>®</sup>. Tous droits réservés.

Tous les noms de produits ou marques cités dans ce document sont des marques déposées de leurs propriétaires respectifs.

Toute reproduction, même partielle, par quelque procédé que ce soit, est interdite sans autorisation préalable. Toute copie électronique, par photocopie, photographie, film ou autre, constitue une infraction.

| contact@doxense.fr       | www.doxense.fr          |
|--------------------------|-------------------------|
| 59290 Wasquehal - FRANCE | Fax:+33(0)3.62.21.14.01 |
| 47, avenue de Flandre    | Tel:+33(0)3.62.21.14.00 |

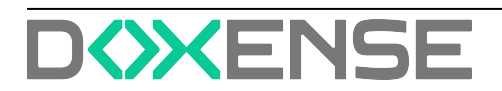

### **1. BIENVENUE DANS CONNECT !**

**EXAMPLECT** est le portail qu'utilise Doxense<sup>®</sup> pour gérer l'ensemble des relations avec notre réseau de clients et de partenaires.

Le portail Connect vous permet :

- de soumettre des demandes de licences ;
- de déclarer des incidents relatifs à la gestion de vos produits sous forme de tickets au Support Doxense<sup>®</sup>. Grâce au formulaire de déclaration d'incident, vos demandes sont structurées et vous pouvez y ajouter des informations complémentaires (logs, fichiers de configuration, captures d'écran, etc.);
- de suivre le traitement de vos tickets et d'être notifié lorsque leur statut change ;
- d'être associé aux demandes de tickets des membres de votre organisation et d'en suivre le traitement.

Son utilisation rigoureuse permettra à Doxense<sup>®</sup> de vous apporter le meilleur support en ligne, conforme à nos engagements contractuels, tout en garantissant la traçabilité du traitement des demandes. Elle permettra également de nous aider à concevoir la documentation adaptée à vos attentes et à vos besoins.

#### Bienvenue dans Connect, outil de Support Doxense !

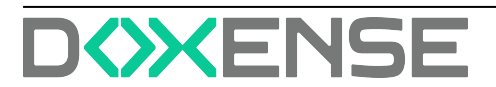

### 2. S'INSCRIRE DANS CONNECT

L'inscription sur le portail Connect n'est soumise à aucune condition.

- 1. Rendez-vous sur le site <u>Connect</u> (https://connect.doxense.com).
- 2. Dans l'interface Se connecter à Doxense, cliquez sur le lien Inscription :

| Se connecter à DOXENSE                                                            |
|-----------------------------------------------------------------------------------|
| Passer à la connexion de l'agent >                                                |
|                                                                                   |
| E-mail                                                                            |
|                                                                                   |
|                                                                                   |
| Mot de passe                                                                      |
| 0                                                                                 |
| Mot de passe oublié ?                                                             |
|                                                                                   |
| Connexion                                                                         |
|                                                                                   |
| Vous pous avez enveyé un el mail pous obtenis de l'aide 2 Obtenis un mot de posse |
| Nouveau sur DOXENIE 2 Inscription                                                 |
|                                                                                   |
|                                                                                   |

- 3. Dans l'interface **S'inscrire à Doxense**, saisissez votre nom complet (prénom + nom) et votre adresse de messagerie :
- 4. Cliquez ensuite sur le bouton Inscription :

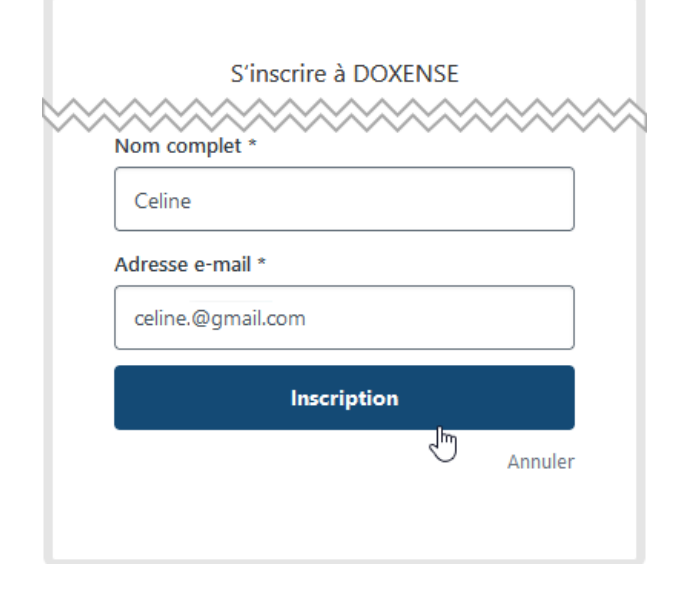

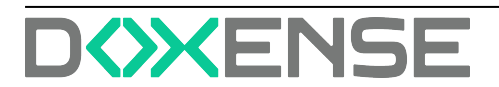

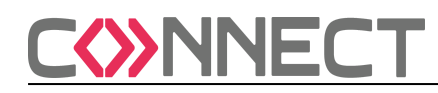

→ Un message vous invite à consulter votre messagerie :

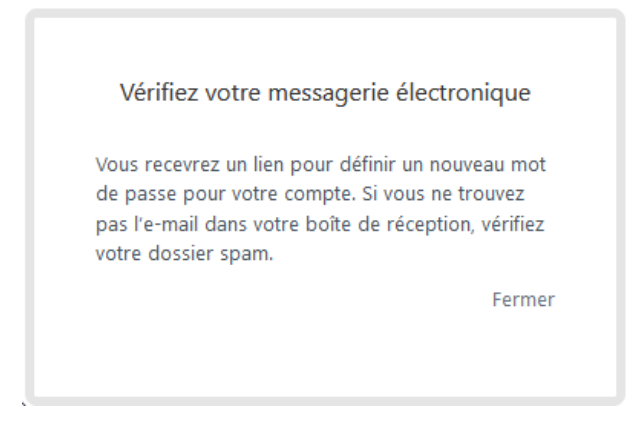

5. Rendez-vous dans votre messagerie et ouvrez le message intitulé **Créer un mot de passe Doxense**.

N.B. : surveillez votre boîte de spams et restez patient car il arrive que le mail mette un peu de temps à parvenir dans votre messagerie.

6. Cliquez sur le lien Créez un mot de passe :

| ≡         |                                                                         | Q Rechercher dans les messages 😤                                                                                                    |    |
|-----------|-------------------------------------------------------------------------|----------------------------------------------------------------------------------------------------|----|
| 1         | Nouveau message                                                         | < ☐ 0 ₪ ≝ b :                                                                                                    |    |
|           | Boîte de réception                                                      | Créer un mot de passe pour DOXENSE Boite de réception ×                                                                                                    |    |
| ☆ © ♪ ⊡ > | Messages suivis<br>En attente<br>Messages envoyés<br>Brouillons<br>Plus | Downnee Support -support@downse.zendesk.com>           A mot ~           Bonjour et bienvenue sur CONNECT, foutil de Support Doxense.           L'Equipe Support vient de vous inscrire dans CONNECT.           Cliquez sur le lien -i-dessous pour créer un mot de passe et vous connecter.                                                                                                    |    |
| Lib       | eliés +                                                                 | Welcome to CONNECT, the Doxense Support Portal !         You are now enrolled in the portal CONNECT.         Please click on the link below to choose a password and log in.         Yieze un mot de passe         You durus éter founction, yous pouvez accéder aux sites Web suivants.         • DOXENSE         • Doxes         Si vous ne vous êtes pas connecté à DOXENSE en utilisant cette adresse e-mail, vous pouvez ignorer cet e-mail         You Répondre       (*) Transférer         (2) | l. |

7. Dans l'interface **Choisissez votre mot de passe secret**, saisissez votre mot de passe en respectant les conditions listées.

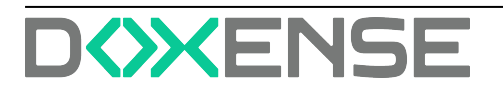

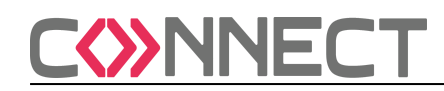

8. Cliquez sur le bouton Définir le mot de passe :

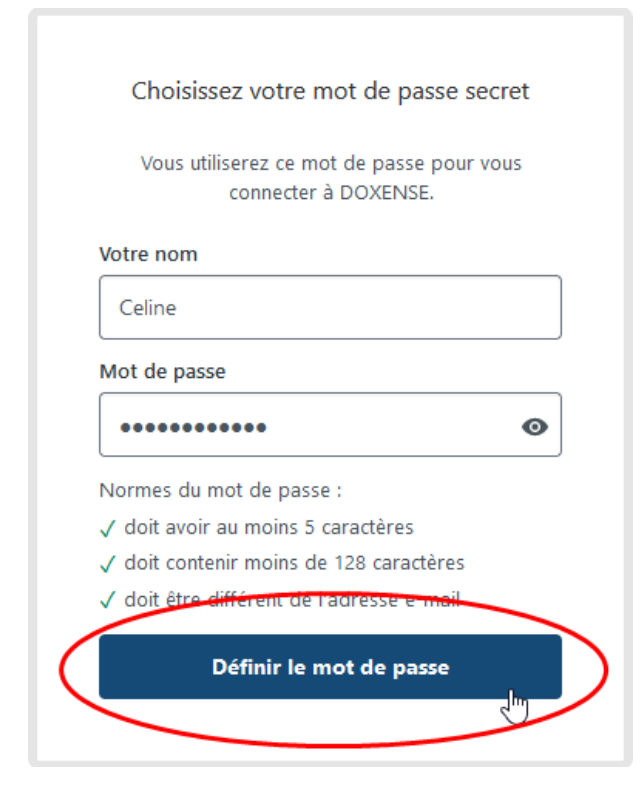

→Vous accédez à la page d'accueil de Connect :

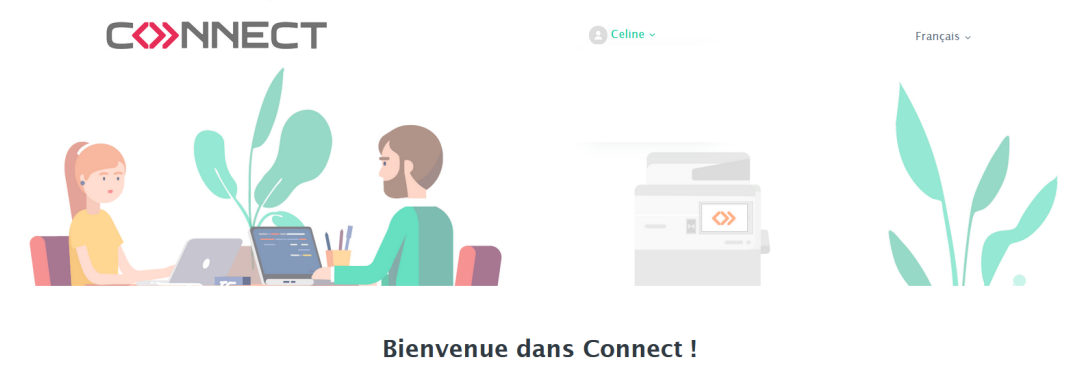

Déclarez un nouveau ticket ou accédez à la liste de vos tickets en cours.

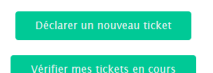

Retrouvez la documentation des produits sur notre site doc.doxense.com

Téléchargez le formulaire de demande de licence (.docx)

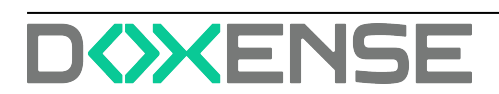

### **3. ACCÉDER AU PORTAIL CONNECT**

- 1. Dans un navigateur web, saisissez l'adresse URL https://connect.doxense.com/
- 2. Dans la boîte d'authentification **Se connecter à Doxense**, saisissez votre compte : adresse courriel et mot de passe défini par vos soins.
- 3. Cliquez sur Connexion :

|           | Se connecter à DOXENSE                                                      |
|-----------|-----------------------------------------------------------------------------|
|           | Passer à la connexion de l'agent >                                          |
|           |                                                                             |
|           | E-mail                                                                      |
|           | Celine                                                                      |
|           | Mot de passe                                                                |
|           | ••••••                                                                      |
|           | Mot de passe oublié ?                                                       |
|           | Connexion                                                                   |
| Vous nous | avez envoyé un e-mail pour obtenir de l'aide ? <u>Obtenir un mot de pas</u> |
|           |                                                                             |

→ vous accédez au portail en mode authentifié.

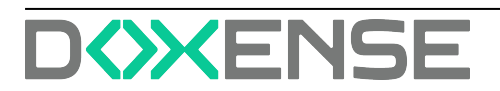

### 4. DÉCLARER UN TICKET

- 1. Authentifiez-vous dans le portail <u>Connect</u> (https://connect.doxense.com).
- 2. Dans l'interface de bienvenue, cliquez sur le bouton Déclarer un nouveau ticket :

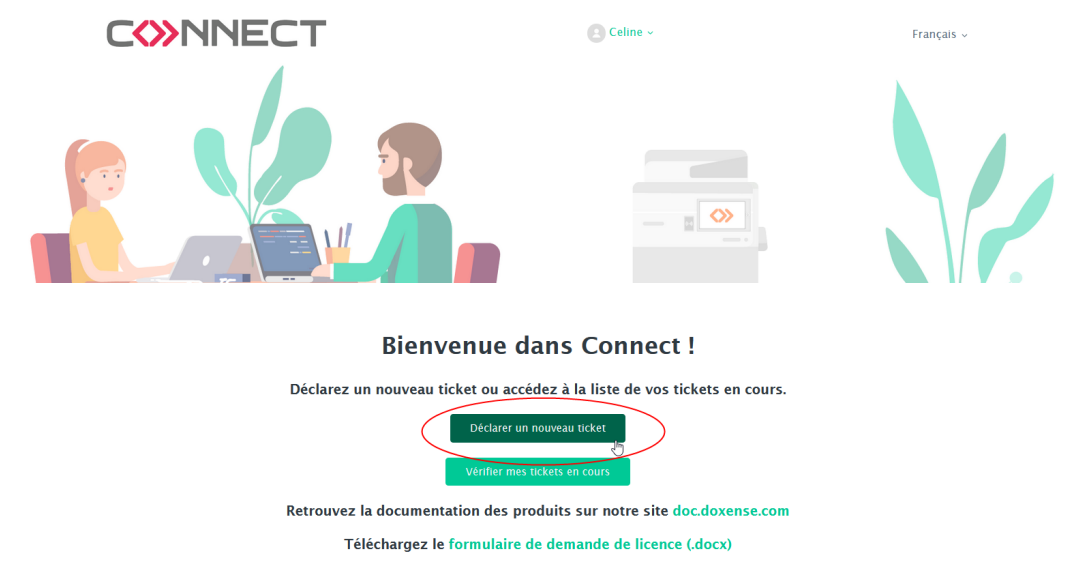

- 3. Dans le formulaire **Envoyer une demande**, sélectionnez le produit concerné ainsi que le type de la demande :
  - question : il s'agit d'une question que vous vous posez à propos du comportement de votre solution et de son paramétrage. Cette demande ne revêt aucun caractère d'urgence (ex. : "Comment puis-je limiter le nombre d'impressions par utilisateur ?" ;
     "Comment autoriser un intervenant extérieur à utiliser nos imprimantes ?", etc.). Il peut aussi s'agir d'une demande de licence : dans ce cas, il est indispensable que vous remplissiez le fomulaire idoine ;
  - **incident** : il s'agit d'un dysfonctionnement bloquant que vous avez constaté sur la solution et pour lequel vous souhaitez être dépanné rapidement (ex. : "Les documents envoyés depuis les PC du service commercial ne sont plus imprimés", etc.) ;
  - **problème** : il s'agit d'un dysfonctionnement non bloquant que vous avez constaté sur la solution et pour lequel vous souhaitez avoir des explications ou une solution de dépannage (ex. : "Les impressions demandées en recto-verso sont imprimées en recto seul", etc.) ;
  - tâche : il s'agit d'une tâche de paramétrage ou de développement spécifique que vous adressez à l'équipe Support en vue d'améliorer le fonctionnement de votre solution (ex. : "Nous aimerions modifier les profils d'impression de nos utilisateurs", etc.).
- 4. Ajoutez en pièce jointe toute information complémentaire permettant de qualifier votre demande.

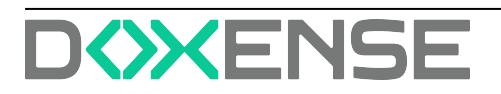

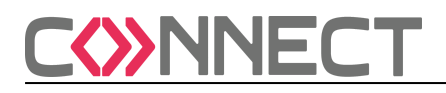

|                                                                                                    | Celine ~ |            | Français |
|----------------------------------------------------------------------------------------------------|----------|------------|----------|
| Bienvenue dans votre centre d'aide I > Envoyer une demande                                            |          | Rechercher |          |
| Envoyer une demande                                                                                   |          |            |          |
| CC (valeur facultative)                                                                               |          |            |          |
| Ajouter des adresses e-mail                                                                           |          |            |          |
| Sujet                                                                                                 |          |            |          |
|                                                                                                    |          |            |          |
| Décrivez en quelques mots le problème, la question ou la demande de fonctionnalité sans mettre aucune |          |            |          |
| vn gure.                                                                                              |          |            |          |
| Description                                                                                           |          |            |          |
| Paragraphe - B I D D e 2º II II D 99 - C                                                              |          |            |          |
|                                                                                                    |          |            |          |
|                                                                                                    |          |            |          |
|                                                                                                    |          |            |          |
|                                                                                                    |          |            |          |
|                                                                                                    |          |            |          |

U Veuillez saisir les détails de votre demande. Un membre de notre personnel d'assistance répondra dans les plus brefs délais.

| Туре                                                         |   |
|--------------------------------------------------------------|---|
| -                                                            | v |
| Sélectionnez le type de la demande dans la liste déroulante. |   |
| Priorité                                                     |   |
|                                                              | Ŧ |
| Priorité de la demande                                       |   |
| Produit                                                      |   |
| -                                                            | Ŧ |
| Sélectionnez le produit concerné dans la liste déroulante    |   |

5. Cliquez sur **Envoyer** pour adresser votre demande à l'équipe Support

S'il s'agit d'un incident, fournissez les fichiers trace (.log) ou les fichiers de configuration (config.xml) qui permettront à l'équipe Support d'analyser plus rapidement la nature du problème (cf. <u>Activer et récupérer les fichiers traces</u>).

→ La demande envoyée s'inscrit dans la liste "Mes demandes".

Tant que cette demande n'est pas close, le statut qui lui est attribué est **Ouvert** ou **En attente de réponse**.

Par ailleurs, vous recevez un mail de confirmation d'envoi de votre demande au Support Doxense<sup>®</sup>.

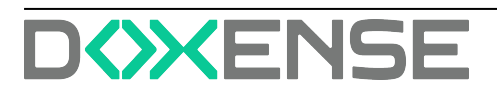

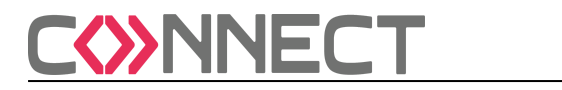

|                                                                     | C                                                                                                    |                                                              | Recherche                             |        |
|---------------------------------------------------------------------|----------------------------------------------------------------------------------------------------|--------------------------------------------------------------|---------------------------------------|--------|
|                                                                     | Mes activités                                                                                                    |                                                              |                                       |        |
|                                                                     | Demandes Contributions Abonnements                                                                                                    |                                                              |                                       |        |
|                                                                     | Mes demandes Demandes que je reçois en CC<br>Rechercher dans dema                                                                                                    |                                                              | Statut : Tous                         |        |
|                                                                     | ID Sujet<br>6 Non prise en compte de travaux d'impression                                                                                                    | Création<br>il v a 3 minutes                                 | Dernière activité<br>il v a 3 minutes | Statut |
| Outlook.com                                                         | n Algeness Boooks is species Julies Constrability in Bowr Deleveryn - Calendar                                                                                                    | 2.8                                                          |                                       |        |
| Rechercher des messag. A                                            | Constant reported approximation constant and approximation and approximation approximation     Constant report of the second approximation approximation approximatio | ↑↓×                                                          |                                       |        |
| Dossiers ©<br>Boite de réception 1                                  | DOBINE SHADKOK (poportidioentei 455/10421.andek.com) Apate au antaci 1027 🏲                                                                                                    | Actions v                                                    |                                       |        |
| Archivage<br>Courrier indésirable<br>Brouillons<br>Messages envoyés | 19. Still Gleicher per ment offen Sper- 41<br>Ward Benach (5) auf spere et at on souré de biolencet per solve lagio e l'assistance.<br>Pour gischer des conventions augélennistins, répende a set e mil.                                                                                                    |                                                              |                                       |        |
| Messages supprimés<br>Nouveau dossier                               | Charlotte DUPONT                                                                                                    |                                                              |                                       |        |
|                                                                     | Les traum d'Impession lancis depuis le poste d'une salarde se sont jamas prè en compte. Nous rien travavors nule trace dans foutil Nachdoc. Discobert ne se pre<br>particuler, quel que sont faillaisance. Les domées de connesion et détails sont fourns dans le fichier pion.<br>Précésionais<br>2015/412 Involuent Imbédicadocs                                                                                                    | duit que lonque les impressions sont lancées depuis ce poste |                                       |        |

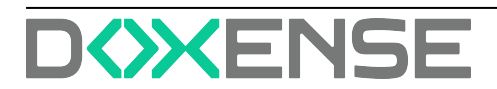

### **5. DEMANDER UNE LICENCE**

- 1. Authentifiez-vous dans le portail Connect (https://connect.doxense.com).
- 2. Depuis l'interface **Bienvenue dans Connect**, cliquez sur le lien **Téléchargez le formulaire de demande de licence** :

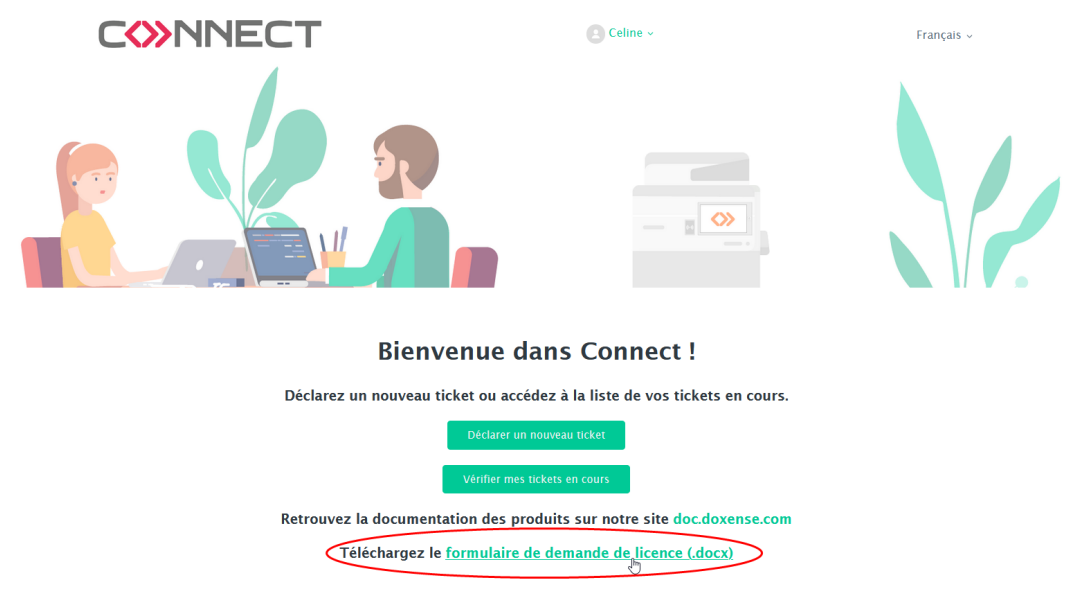

- 3. Remplissez le formulaire de demande de licence.
- 4. Une fois le formulaire prêt, depuis l'interface **Bienvenue dans Connect**, cliquez sur le bouton **Déclarer un nouveau ticket** ;

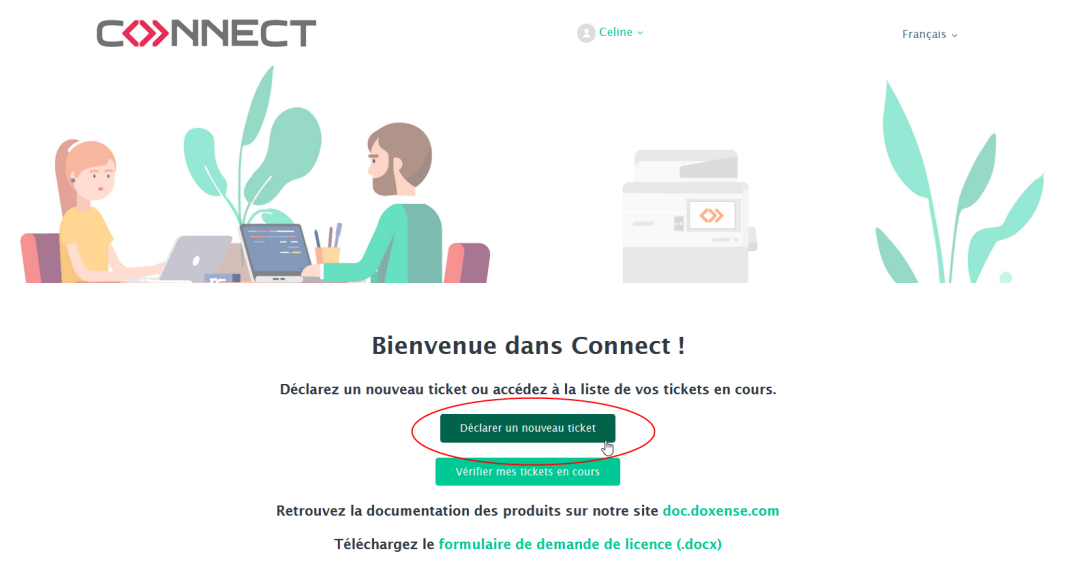

- 5. Dans le formulaire de demande Connect, sélectionnez dans la liste la solution concernée ainsi que le type **Tâche**.
- 6. Complétez la date d'échéance souhaitée pour la tâche.

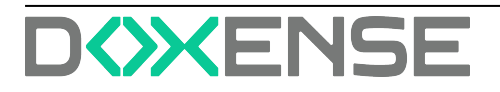

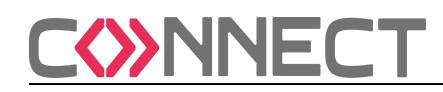

7. Cochez ensuite la case Demande de licence.

Ju.

- 8. Ajoutez en pièce jointe le **Formulaire de demande de licence** complété (au format .pdf ou .docx)
- 9. Cliquez sur Envoyer pour adresser votre demande à l'équipe Support :

| our une demai   | ide de licence(s), téléchargez le formulaire (https://downloads.doxense.fr/doc.doxense/<br>FormulaireDemandeLicences_FR.docx), complétez-le et attachez-le en plèce jointe à votre |
|-----------------|----------------------------------------------------------------------------------------------------|
| demande.        |                                                                                                    |
| Client          |                                                                                                    |
| CLIENT_XX       |                                                                                                    |
| Précisez le nom | du client concerné par votre demande.                                                                                                    |
| Référence inte  | rne (valeur facultative)                                                                                                    |
| Numéro de tick  | et dans votre système de gestion interne.                                                                                                    |
| Pièces jointes  | (valeur facultative)                                                                                                    |
|                 | Ajoutez un fichier ou faites glisser les fichiers ici                                                                                                    |
| 0               |                                                                                                    |
| UDOX_SUP_       | ·DL_FormulaireDemandeLicences_F                                                                                                    |

La demande envoyée s'inscrit dans la liste **Mes demandes** affichée dans le portail Connect.

Tant que vetre

Tant que votre demande n'a pas été traitée, le statut qui lui est attribué est **Ouvert** ou **En attente de réponse**.

Par ailleurs, vous recevez un mail de confirmation d'envoi de votre demande au Support Doxense<sup>®</sup>.

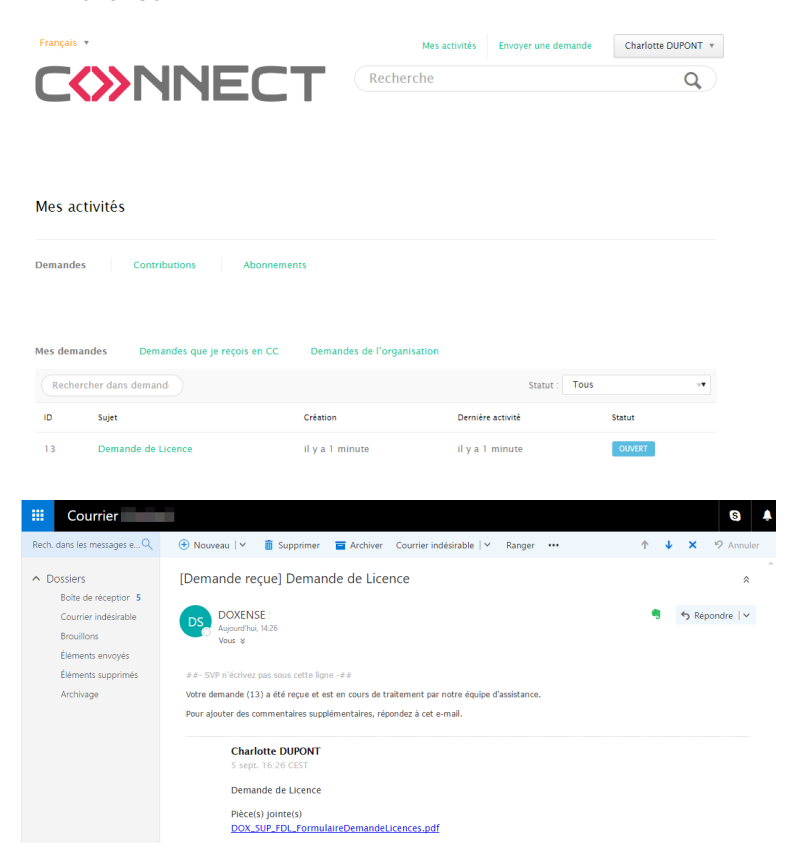

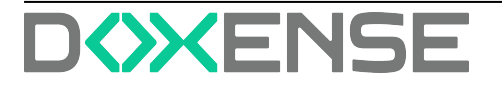

### 6. CONSULTER SES DEMANDES

### 6.1. Préambule

Un statut est attribué à chaque demande en fonction de son traitement dans le portail Connect :

- **Ouvert** : votre demande a bien été enregistrée dans le portail Connect mais n'a pas encore reçu de réponse de la part de l'équipe Support ;
- En attente de votre réponse : votre demande a été étudiée par l'équipe Support qui vous a renvoyé une question (ou une demande de précision) et attend une réponse de votre part ;
- **Résolu** : votre demande a été traitée et une réponse y a été apportée par l'équipe Support.

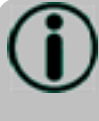

Une demande reste pendant 7 jours ouvrés à l'état "Résolu". Au-delà, elle est automatiquement close par Connect. Cependant, elle reste visible dans la liste des demandes, à l'état "Résolu". Il est possible de rouvrir une demande close en demandant un suivi qui sera adressé à l'équipe Support.

Lorsque le statut de l'une de vos demandes est modifié par le Support Doxense<sup>®</sup>, vous recevez un courriel vous informant de ce changement de statut.

Par ailleurs, vous pouvez à tout moment vous rendre dans le portail Connect pour suivre l'évolution de vos demandes.

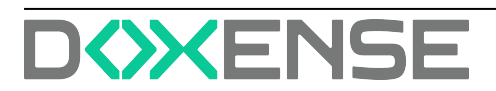

### 6.2. Accéder à la liste des demandes

1. Depuis l'interface **Bienvenue dans Connect !,** cliquez sur le bouton **Vérifier mes tickets en cours** :

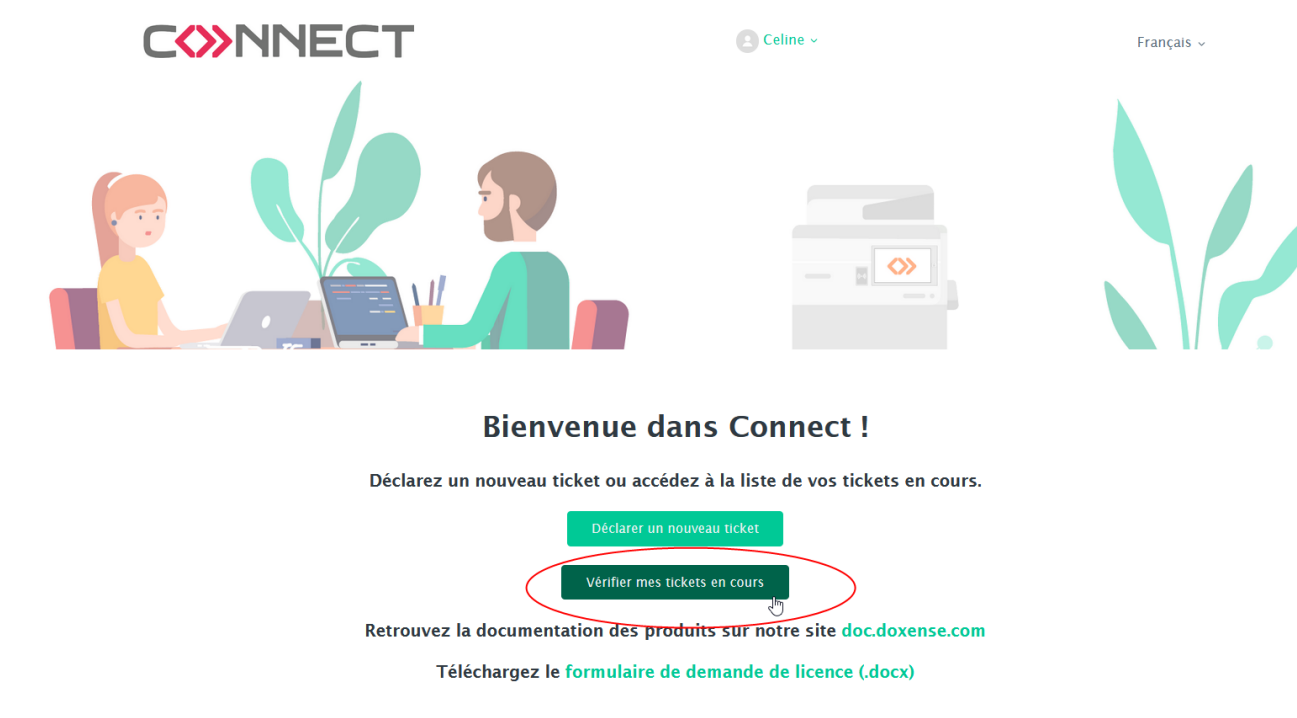

→ Vous accédez en mode authentifié aux listes de toutes les demandes envoyées, affichées par ordre antéchronologique. Ces listes sont au nombre de 3 :

- Mes demandes : regroupe les demandes que vous avez envoyées ;
- Demandes que je reçois en CC : regroupe les demandes envoyées par d'autres utilisateurs pour lesquelles vous avez été désigné comme destinataire en copie. Lorsqu'un agent vous désigne comme destinataire en copie, vous êtes notifié, par courriel, de la réponse à la demande, au même titre que le demandeur initial. Vous pouvez ompléter la demande au même titre que le demandeur initial.
- Demandes de l'organisation : regroupe toutes les demandes envoyées par les autres utilisateurs de votre organisation. Vous disposez du droit de consulter l'ensemble de ces demandes et de les compléter au besoin, au même titre que le demandeur initial. Dans ce cas, ce demandeur est notifié par courriel.

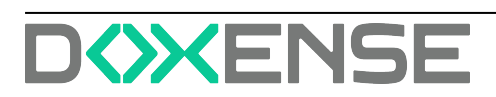

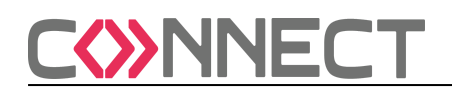

|                                                                                                    |                                                            | Recherche                                                              |                            |
|----------------------------------------------------------------------------------------------------|------------------------------------------------------------|------------------------------------------------------------------------|----------------------------|
|                                                                                                    |                                                            |                                                                        |                            |
| Mes activités                                                                                                    |                                                            |                                                                        |                            |
| Demandes Contributions Abonnements                                                                                                    |                                                            |                                                                        |                            |
|                                                                                                    |                                                            |                                                                        |                            |
|                                                                                                    |                                                            |                                                                        |                            |
| Mes domandes Demandes que je reçois en CC Demandes d                                                                                                    | le l'organisation                                          |                                                                        |                            |
| Mos demandes Demandes que je reçois en CC Demandes de Rechercher dans demand                                                                                                    | e l'organisation                                           | Statut : Tous                                                          |                            |
| Mes demandes Demandes que je reçois en CC Demandes d<br>Rechercher dans demand                                                                                                    | e l'organisation                                           | Statut : Tous<br>Dernière activité                                     | Statut                     |
| Mos domandos Demandes que je reçois en CC Demandes d<br>Rechercher dans demand<br>10 Sujet<br>8 Documentation                                                                                                    | création<br>Il y a 16 jours                                | Statut : Tous<br>Dernière activité<br>il y a 2 jours                   | Statut                     |
| Mess demandes         Demandes que je reçois en CC         Demandes demandes que je reçois en CC           Rechercher dans demand         0         Sujet         0           8         Documentation         0         Affichage incomplet des instructions sur notre WES | Création<br>Création<br>Il y a 16 jours<br>Il y a 16 jours | Statut : Tous<br>Dernière activité<br>il y a 2 jours<br>il y a 2 jours | Statut<br>OUVERT<br>OUVERT |

Chaque liste est dotée d'un moteur de recherche permettant de lancer une recherche dans l'ensemble des demandes à l'aide d'un terme saisi dans le formulaire.

Chaque liste est également dotée d'un outil permettant de la restreindre selon le statut attribué aux demandes :

|      |                                                    |                   | Recherch                 | e                                     |
|------|----------------------------------------------------|-------------------|--------------------------|---------------------------------------|
|      |                                                    |                   |                          | Q                                     |
| Mes  | s activités                                        |                   |                          |                                       |
| Dema | andes Contributions Abonnements                    |                   |                          |                                       |
| Mes  | demandes Demandes que je reçois en CC              |                   |                          |                                       |
| R    | echercher dans demand                              |                   | Statut                   | Tous                                  |
| ID   | Sujet                                              | Création          | Dernière activité        | Ouvert<br>En attente de votre réponse |
| 8    | Documentation                                      | il y a 4 minutes  | il y a quelques secondes | Résolu                                |
| 6    | Non prise en compte de travaux d'impression        | il y a 4 heures   | il y a 11 minutes        | EN ATTENTE DE VOTRE RÉPONSE           |
| 7    | Affichage incomplet des instructions sur notre WES | il y a 24 minutes | il y a 24 minutes        | OUVERT                                |
|      |                                                    |                   |                          |                                       |

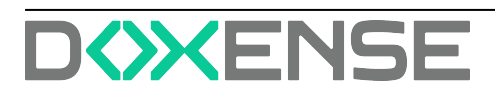

### 6.3. Consulter la liste des demandes

Les demandes que vous avez envoyées sont affichées dans la liste Mes demandes.

Vous pouvez consulter le contenu de la demande en cliquant sur la ligne correspondante dans la liste et la compléter au besoin :

#### Demande 7 Affichage incomplet des instructions sur

|                                                                                                    | Aujourd'hui à 15:                                                         |
|----------------------------------------------------------------------------------------------------|---------------------------------------------------------------------------|
| Certains messages s'affichent de manière incomplète sur nos WES de marc<br>concerne uniquement nos périphériques , cf. | que lorsqu'ils sont trop longs. Ce problème<br>la capture d'écran jointe. |
| 20160412_PoWES K png (10 Ko)                                                                                           |                                                                           |
|                                                                                                    |                                                                           |
|                                                                                                    |                                                                           |
|                                                                                                    |                                                                           |
| Ajoutez un fichier ou faites                                                                                           | glisser les fichiers ici                                                  |
|                                                                                                    |                                                                           |
|                                                                                                    | C F a envoyé cette demande                                                |
|                                                                                                    | Statut                                                                    |
|                                                                                                    | OUVERT                                                                    |
|                                                                                                    | Problème                                                                  |
|                                                                                                    | Priorité                                                                  |
|                                                                                                    | -                                                                         |
|                                                                                                    | Produit<br>WES                                                            |
|                                                                                                    | Pièces jointes                                                            |
|                                                                                                    | 20160412 PbWES png (10 Ko)                                                |
|                                                                                                    |                                                                           |

La demande envoyée fait l'objet d'une notification par courriel, de même que chaque réponse qui y est apportée par l'équipe Support : vous êtes ainsi informé en permanence du traitement accordé à votre demande.

A chaque étape du traitement, vous êtes en mesure de compléter la demande initiale.

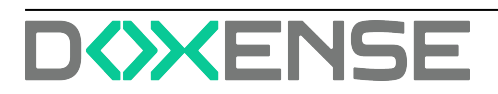

### 7. PERSONNALISER LE TABLEAU DES DEMANDES

### 7.1. Préambule

Le tableau par défaut des demandes a été conçu par le Support Doxense, mais il peut être personnalisé afin d'afficher d'autres informations correspondant à vos besoins.

### 7.2. Personnaliser le tableau des demandes

Le tableau par défaut des demandes a été conçu par le Support Doxense, mais il peut être personnalisé afin d'afficher d'autres informations correspondant à vos besoins.

- 1. Dans le tableau des demandes, cliquez sur le bouton figurant en fin de la ligne d'entêtes.
- 2. Dans la liste Afficher et cacher les colonnes, cliquez sur Voir plus de colonnes.
- 3. Dans la liste, les colonnes déjà affichées sont cochées. Décochez les colonnes que vous ne souhaitez pas afficher et cochez celles que vous souhaitez voir.
- 4. Une fois la liste personnalisée, cliquez sur le bouton Enregistrer :

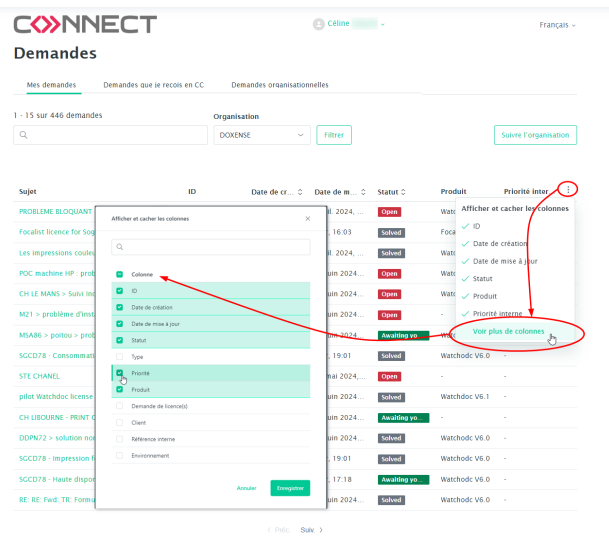

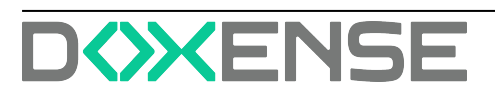

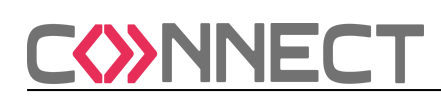

### 8. APPORTER UNE RÉPONSE À UNE DEMANDE

Lorsqu'une demande s'affiche avec le statut "**En attente de votre réponse**", cela signifie que l'équipe Support en a suspendu le traitement. Elle ne peut poursuivre son travail qu'avec le complément d'information ou la réponse que vous apporterez.

1. Cliquez sur le libellé de la demande en attente de réponse :

| С     | <b>NNECT</b>                                       |                 | Recherche         |                             |   |  |
|-------|----------------------------------------------------|-----------------|-------------------|-----------------------------|---|--|
|       |                                                    |                 |                   |                             | Q |  |
| Mes   | activités                                          |                 |                   |                             |   |  |
| Dema  | ndes Contributions Abonnements                     |                 |                   |                             |   |  |
|       |                                                    |                 |                   |                             |   |  |
| Mes o | lemandes Demandes que je reçois en CC              |                 |                   |                             |   |  |
| Re    | echercher dans demand                              |                 | St                | atut : Tous                 |   |  |
| ID    | Sujet                                              | Création        | Dernière activité | Statut                      |   |  |
| 7     | Affichage incomplet des instructions sur notre WES | il y a 2 heures | il y a 13 minutes | OUVERT                      |   |  |
| 8     | Documentation                                      | il y a 1 heure  | il y a 1 heure    | RÉSOLU                      |   |  |
| <     | Non prise en compte de travaux d'impression        | il y a 5 heures | il y a 1 heure    | EN ATTENTE DE VOTRE RÉPONSE |   |  |

- 2. Prenez connaissance de la question ou du message qui vous est adressé par l'équipe Support.
- 3. Dans la zone de saisie, apportez le complément d'information attendu ou une réponse directe.

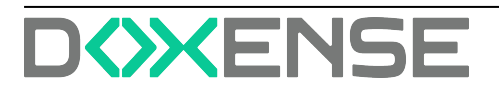

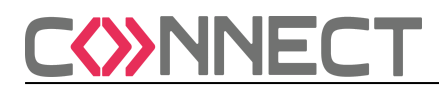

4. Cliquez sur Envoyer pour valider votre réponse : CONNECT

Recharche

|        | dans unter senter d'aide ( ). Mar activités                                                                                                    |                                                                                                    |
|--------|----------------------------------------------------------------------------------------------------|----------------------------------------------------------------------------------------------------|
| nvenue | aans votre centre a alae : > Mes activites                                                                                                    |                                                                                                    |
| Jen    | nande 6 Non prise en comp                                                                                                    | ite de travaux                                                                                                    |
| l'in   | npression                                                                                                    |                                                                                                    |
| 0      | Charlotte DUPONT                                                                                                    | Aujourd'hui à 1                                                                                                    |
|        | Les travaux d'impression lancés depuis le poste d'une salariée ne sont j<br>Watchdoc. L'incident ne se produit que lorsque les impressions sont la<br>données de connexion et détails sont fournis dans le fichier joint.                                                                           | jamais pris en compte. Nous n'en trouvons nulle trace dans l'<br>ncées depuis ce poste particulier, quel que soit l'utilisateur. Li                                                                                                    |
|        | 20160412_Incident Wathdoc.docx (10 Ko)                                                                                                    |                                                                                                    |
|        | Céline Dauchy                                                                                                    | Aujourd'hui à 1                                                                                                    |
|        |                                                                                                    |                                                                                                    |
|        | Bonjour. Après analyse des fichiers joints, nous avons détecté la cause<br>étérmaintenance le jeudi 14 avril à 10 h pour corriger un paramètre Wa                                                                                                    | du dysfonctionnement signalé. Nous souhaitons intervenir er<br>ttchdoc. Pourriez-vous confirmer ce rendez-vous, s'il vous plai                                                                                                    |
| 8      | Bonjour. Après analyse des fichiers joints, nous avons détecté la cause<br>télémaintenance le jeudi 14 avril à 10 h pour corriger un paramètre Wa<br>Bonjour. Oui, nous acceptons cet horaire pour la résolution du problè<br>intervenir en télémaintenance et sera présent lors de l'intervention. | du dysfonctionnement signalé. Nous souhaitons intervenir en<br>tchdoc. Pourriez-vous confirmer ce rendez-vous, s'il vous plai<br>ime. Notre technicien s'assurera au préalable que vous pourre                                                                                                    |
| 8      | Bonjour. Après analyse des fichiers joints, nous avons détecté la cause<br>télémaintenance le jeudi 14 avril à 10 h pour corriger un paramètre Wa<br>Bonjour. Oui, nous acceptons cet horaire pour la résolution du problè<br>intervenir en télémaintenance et sera présent lors de l'intervention. | du dysfonctionnement signalé. Nous souhaitons intervenir en<br>tichdoc. Pourriez-vous confirmer os rendez-vous, s'il vous plai<br>ima. Notre technicien s'assurera au préalable que vous pourre                                                                                                    |
| 8      | Bonjour. Après analyse des fichiers joints, nous avons détecté la cause<br>télémaintenance le jeudi 14 avril à 10 h pour corriger un paramètre Wa<br>Bonjour. Oui, nous acceptons cet horaire pour la résolution du problé<br>intervenir en télémaintenance et sera présent fors de l'intervention. | du dysfonctionnement signalé. Nous souhaitons intervenir en<br>tichdoc. Pourriez-vous confirmer os rendez-vous, s'il vous plai<br>ima. Notre technicien s'assurera au préalable que vous pourre<br>lines glusser les fichiers ici                                                                                                    |
| 8      | Bonjour. Après analyze des fichiers joints, nous avons détecté la cause<br>télémaintenance le jeudi 14 avrii à 10 h pour corriger un paramètre Wa<br>Bonjour. Oui, nous acceptons cet horaire pour la résolution du problé<br>intervenir en télémaintenance et sera présent lors de l'intervention. | du dysfonctionnement signalé. Nous souhaitons intervenir en<br>tichdoc. Pourriez-vous confirmer on rendez-vous, s'il vous plai<br>ime. Notre technicien s'assurera au préalable que vous pourre<br>nes pliser les fichiers to<br>Charlotte DUPONT a envoyé cette des ande                                                                                                    |
| 8      | Bonjour. Après analyze des fichiers joints, nous avons détecté la cause<br>télémaintenance le jeudi 14 avrii à 10 h pour corriger un paramètre Wa<br>Bonjour. Oui, nous acceptons cet horaire pour la résolution du problé<br>intervenir en télémaintenance et sera présent lors de l'intervention. | du dysfonctionnement signalé. Nous souhaitons intervenir en<br>tichdoc. Pourriez-vous confirmer on rendez-vous, s'il vous plai<br>ame. Notre technicien s'assurera au préalable que vous pourre<br>nes pliser les fichiers to<br>Charlots DUPONT a envoyé cetts des ande<br>Statist<br>exernin de vorte décies                                                                                                    |
| 8      | Bonjour. Après analyze des fichiers joints, nous avons détecté la cause<br>télémaintenance le jeudi 14 avrii à 10 h pour corriger un paramètre Wa<br>Bonjour. Oui, nous acceptons cet horaire pour la résolution du problé<br>intervenir en télémaintenance et sera présent lors de l'intervention. | du dysfonctionnement signalé. Nous souhaitons intervenir en<br>tichdoc. Pourriez-vous confirmer os rendez-vous, s'il vous plai<br>ame. Notre technicien s'assurera au préalable que vous pourre<br>mes glisser les fichiers toi<br>Charlotte DUPONT a envoyé cette des ande<br>Statut<br>October de vorte sicolost<br>TYPE<br>Uncident                                                                                                 |
| 8      | Bonjour. Après analyze des fichiers joints, nous avons désects la cause<br>télémaintenance le jeudi 14 avril à 10 h pour corriger un paramètre Wa<br>Bonjour. Oui, nous acceptons cet horaire pour la résolution du problé<br>intervenir en télémaintenance et sera présent lors de l'intervention. | du dysfonctionnement signalé. Nous souhaitons intervenir en<br>tichdoc. Pourriez-vous confirmer on rendez-vous, s'il vous plai<br>ima. Notre technicien s'assurera au préalable que vous pourre<br>intes glisser les fichiers toi<br>Charlotte DUPONT a envoyé cette den ande<br>Statut<br>Charlotte DUPONT a envoyé cette den ande<br>Statut<br>TYPE<br>Incident                                                                      |
| 8      | Bonjour. Après analyze des fichiers joints, nous avons désects la cause<br>télémaintenance le jeudi 14 avril à 10 h pour corriger un paramètre Wa<br>Bonjour. Oui, nous acceptons cet horaire pour la résolution du problé<br>intervenir en télémaintenance et sera présent lors de l'intervention. | du dysfonctionnement signalé. Nous souhaitons intervenir en<br>tichdoc. Pourriez-vous confirmer os rendez-vous, s'il vous plai<br>ima. Notre technicien s'assurera au préalable que vous pourre<br>nes glisser les fichiers isi<br>Charlotte DUPONT a envoyé cette dem ande<br>Statut<br>Charlotte DUPONT a envoyé cette dem ande<br>Statut<br>Charlotte DUPONT a envoyé<br>TYPE<br>Incident<br>Priverité<br>Charlotte DUPONT a envoyé |
| 8      | Bonjour. Après analyze des fichiers joints, nous avons désecté la cause<br>télémaintenance le jeudi 14 avril à 10 h pour corriger un paramètre Wa<br>Bonjour. Oui, nous acceptons cet horaire pour la résolution du problé<br>intervenir en télémaintenance et sera présent lors de l'intervention. | du dysfonctionnement signalé. Nous souhaitons intervenir en<br>tichdoc. Pourriez-vous confirmer on rendez-vous, s'il vous plai<br>ime. Notre technicien s'assurera au préalable que vous pourre<br>ime glisser les fichiers isi<br>Charlotte DUPONT a envoyé cette dem ande<br>Statut<br>Charlotte DUPONT a envoyé cette dem ande<br>Statut<br>Charlotte DUPONT a envoyé<br>TYPE<br>Incident<br>Produit<br>Produit<br>Watchdoc         |
| 8      | Bonjour. Après analyze des fichiers joints, nous avons détecté la cause<br>télémaintenance le jeudi 14 avril à 10 h pour corriger un paramètre Wa<br>Sonjour. Oui, nous acceptons cet horaire pour la résolution du problé<br>intervenir en télémaintenance et sera présent lors de l'intervention. | du dysfonctionnement signalě. Nous souhaltons intervenir en<br>tichdoc. Pourrise-vous confirmer ce rendez-vous, s'il vous plai<br>àme. Notre technicien s'assurera au préalable que vous pourre<br>time plaser les fichiers ici<br>ites plaser les fichiers ici<br>Charlotte DUPONT a envoyé cette den ande<br>Statut<br>externe de vorte denois<br>Tyre<br>Incidene<br>Préarité<br>—<br>Préarité<br>—<br>Préarité                     |

→ Vous accédez à une interface dans laquelle votre demande initiale ainsi que tous les échanges entre l'équipe Support et vous sont listés. Dans un bandeau bleu supérieur, un message vous informe que votre réponse a bien été envoyée.

Par ailleurs, chaque réponse apportée par l'équipe Support vous est notifiée par courriel. Vous restez ainsi informé de l'évolution de votre demande même si vous n'êtes plus connecté au portail Connect.

Toutes les demandes, quel que soit leur statut, peuvent être suivies, complétées ou modifiées. Vous pouvez ainsi relancer une demande considérée comme "Résolue" par l'équipe Support. Dans ce cas, le statut de la demande change et passe à "Ouvert" de nouveau.

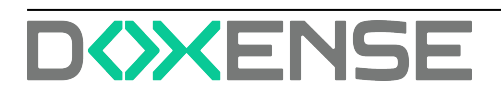

### 9. CLÔTURER UNE DEMANDE

### 9.1. Principe

Lorsqu'un agent a traité votre demande et l'a considérée comme **Résolue**, elle reste affichée dans la liste des demandes pendant 7 jours ouvrés.

Si vous ne menez aucune action sur la demande résolue durant ce délai, elle est alors close automatiquement. Elle reste néanmoins affichée dans la liste de vos demandes, avec le statut **Résolu**.

### 9.2. Rouvrir une demande résolue

Durant les 7 jours de délai avant fermeture de la demande, vous pouvez la consulter et la rouvrir si nécessaire :

- 1. accédez à la liste des demandes ;
- 2. cliquez sur la demande que vous souhaitez rouvrir :

#### Mes activités

| Deman  | des Contributions Abonnements                           |                 |                   |        |
|--------|---------------------------------------------------------|-----------------|-------------------|--------|
| Mes de | mandes Demandes que je reçois en CC Demandes de l'orgar | iisation        |                   |        |
| Rec    | hercher dans demar                                      |                 | Statut : Tous     | Ŧ      |
| ID     | Sujet                                                   | Création        | Dernière activité | Statut |
| 7      | Affichage incomplet des instructions sur notre WES      | il y a 17 jours | il y a 1 minute   | RÉSOLU |
| 10     | Statistiques                                            | il y a 1 jour   | il y a 5 minutes  | RÉSOLU |
| 8      | Documentation                                           | il y a 17 jours | il y a 3 jours    | OUVERT |
| б      | Non prise en compte de travaux d'impression             | il y a 17 jours | il y a 17 jours   | OUVERT |

3. dans la zone de saisie, complétez la demande initiale ;

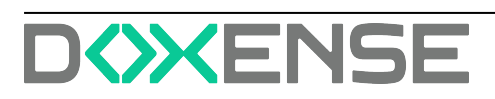

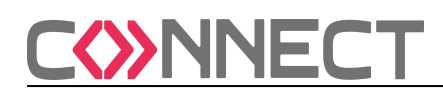

4. cliquez sur **Envoyer** pour valider le complément d'information :

Bienvenue dans votre centre d'aide ! > Mes activités

#### Demande 7 Affichage incomplet des instructions sur

| it trop longs. Ce problème      |  |  |  |
|---------------------------------|--|--|--|
|                                 |  |  |  |
|                                 |  |  |  |
| 12 avril 2016 17:1              |  |  |  |
| X00000X.                        |  |  |  |
| mardi à 14:3                    |  |  |  |
| Boniour Madame Dupont           |  |  |  |
| lisponible sur le Centre d'Aide |  |  |  |
| 226-Programmes-d-installation   |  |  |  |
|                                 |  |  |  |
|                                 |  |  |  |
|                                 |  |  |  |
|                                 |  |  |  |
|                                 |  |  |  |
| rriez-vous intervenir en        |  |  |  |
|                                 |  |  |  |
| n                               |  |  |  |

→ La demande retourne alors à l'état **"Ouvert"** jusqu'à sa résolution.

### 9.3. Demander un suivi pour une demande close

Au-delà des 7 jours de délai, la demande est fermée. Vous pouvez la consulter, mais ne pouvez plus y ajouter de commentaire. Néanmoins, si vous souhaitez la relancer, vous pouvez en demander le **Suivi.** De la sorte, elle est associée à une nouvelle demande. Pour créer le suivi d'une demande close :

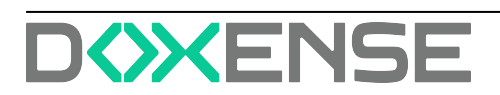

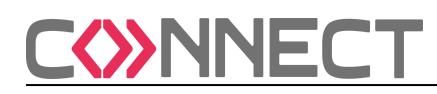

1. dans la liste de vos demandes, cliquez sur la demande close :

|                                      | »nne                                                                             | Recherc                                                        | he                                                       | Q                |
|--------------------------------------|----------------------------------------------------------------------------------|----------------------------------------------------------------|----------------------------------------------------------|------------------|
| Mes acti                             | vités                                                                            |                                                                |                                                          |                  |
|                                      |                                                                                  | 41                                                             |                                                          |                  |
| lemandes                             | Contributions                                                                    | Abonnements                                                    |                                                          |                  |
| 0emandes<br>Aes deman                | Contributions des Demandes que je reço                                           | autonnements<br>is en CC Demandes de l'organisa                | ation                                                    |                  |
| Demandes<br>Mes demand<br>Recherch   | Contributions des Demandes que je reçoi ner dans demand                          | s en CC Demandes de l'organisa                                 | ation<br>Statut :                                        | Tous 🚽           |
| tes demandes<br>Recherch             | Contributions des Demandes que je reçoi ter dans demand                          | s en CC Demandes de l'organisa<br>Création                     | ation<br>Statut :<br>Dernikre activité                   | Tous v<br>Statut |
| Mes demandes<br>Recherch<br>ID<br>13 | Contributions des Demandes que je reçoi her dans demand sujet Demande de Licence | is en CC Demandes de l'organisa<br>Création<br>Il y a 1 minute | ation<br>Statut :<br>Demikre activité<br>il y a 1 minute | Tous             |

➔ Vous accédez au résumé des étapes de votre demande. En guise de conclusion, il est indiqué que la demande est fermée à tout commentaire, mais que vous pouvez créer un suivi.

2. Cliquez sur Créer un suivi :

#### Christine DURAND

28 avril 2016 16:34

Bonjour. J'ai modifié le paramètre indiqué dans la documentation. Effectivement, les statistiques ont été réactivées, mais nous aimerions bénéficier d'une formation complémentaire sur l'ensemble des fonctionnalités avancées de Watchdoc. Serait-il possible de programmer cette formation, s'il vous plaît ?

| 0          | Notre formateur est informé de votre demande et vous enverra des propositions de date<br>Espérant avoir répondu à votre demande, nous vous adressons nos salutations cordiales<br>L'équipe Support. | 29 avril 2016 14:44<br>par courriel lundi 02 mai. |
|------------|----------------------------------------------------------------------------------------------------|---------------------------------------------------|
| Cette dema | nde est fermée à tout commentaire. Vous pouv 2 <u>créer un suivi</u>                                                                                                    | Charlotte DUPONT a envoyé cette demande           |

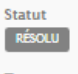

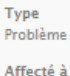

Céline Dauchy

Produit Watchdoc

Demande de licence(s)

CC Les utilisateurs suivants seront également avertis lorsque cette demande sera mise à jour :

Christine DURAND

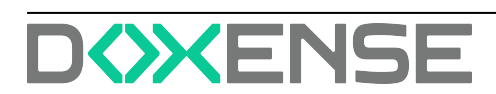

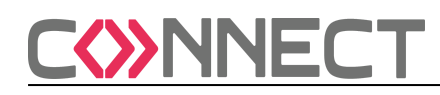

➔ Vous accédez au formulaire de demande dans lequel le n°, le sujet ainsi que la description de la demande initiale pour laquelle vous demandez un suivi.

| <b>C</b> NNECT                                                                                                    | Recherche                                      |  |
|----------------------------------------------------------------------------------------------------|------------------------------------------------|--|
| Bienvenue dans votre centre d'aide ! > Envoyer une demande                                                                                                    |                                                |  |
| Pour une demande de licence(s), téléchargez<br>complétez-le et joignez-le à votre demande.                                                                                                    | d'abord le formulaire adéquat (.pdf ou .docx), |  |
| Envoyer une demande Su<br>Produit*                                                                                                    | uivi de demande #10                            |  |
| Watchdoc                                                                                                    | v                                              |  |
| Tvpe∳                                                                                                    |                                                |  |
| •                                                                                                    | v                                              |  |
| Précisez la nature de votre demande                                                                                                    |                                                |  |
| Demande de licence(s)<br>Pour une dem ande de licence(s), téléchargez le form ultire adéquat, con plêtez-<br>le en pièze jointe à votre dem ande.<br>Sujet                                                      | le et attachez-                                |  |
| Sujet : Statistiques                                                                                                    |                                                |  |
| Indiquez ici le sujet précis de votre demande. Si vous signalez un incident, m er<br>qualifier au maximum en précisant le contexte de survenue et en fournissant te<br>information permettant de le reproduire. | ci de le<br>sute                               |  |
| Description*                                                                                                    |                                                |  |
| Ceci est un suivi de votre demande précédente 10 Statistiques.                                                                                                    |                                                |  |
| L<br>Veuillez saisir les détails de votre dem ande. Un membre de notre équipe d'assi<br>répondra dans les plus brefs délais.                                                                                    | Z<br>stance                                    |  |
| Pièces jointes                                                                                                    |                                                |  |
| Ajoutez un fichier ou faites glisser les fichiers ici                                                                                                    |                                                |  |

- 3. Cliquez sur **Envoyer** pour confirmer votre demande de suivi.
- 4. Complétez le formulaire en précisant la raison pour laquelle vous demandez le suivi de la demande initiale.
- 5. Cliquez sur **Envoyer** pour envoyer votre demande de suivi.

➔ Votre demande suivie s'inscrit dans la liste de vos activités affichée dans le portail Connect.

Tant que la demande n'a pas été résolue, le statut qui lui est attribué est **Ouvert** ou **En attente de réponse**. Par ailleurs, vous recevez un mail de confirmation d'envoi de votre demande à l'équipe Support Doxense<sup>®</sup>.

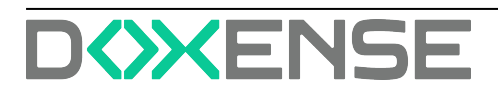